## **MyITLab Registration Instructions**

## UC Riverside Computer Science 8, Fall 2020

- Go to: http://www.myitlab.com
- Under Register, select Student.
- Confirm you have the information needed, then select **OK! Register now**.
- Enter your instructor's course ID, gustafson63648, and click Continue.
- Do one of the following:
  - Enter your existing Pearson account **username** and **password** to **Sign In**. (You have an account if you have ever used a MyLab or Mastering product.)
  - If you do **not** have an account, select **Create** and complete the required fields. (For username, it is recommended you use your UCR email address.)
- Buy access using a credit card or PayPal. Follow the instructions.
- From the You're Done! page, select Go To My Courses.
- On the My Courses page, select the course name Computer Science 8 Fall 2020 to to access the course textbook and labs.

## To sign in later:

- Go to: http://www.myitlab.com
- Select Sign In.
- Enter your Pearson account username and password, and click Sign In.
- On the My Courses page, select the course name Computer Science 8 Fall 2020 to access the course textbook and labs.

Copyright © 2020 Pearson All Rights Reserved.